## 广东省药师协会网站 执业药师继续教育(网络远程教育) 电脑端操作指南

(第四版)

1、搜索广东省药师协会(www.gdysxh.com),在首页直接点击【广东省执业 药师管理系统】。

| 广东省药师协<br>Guangdong Pharmacist Assoc                                                                                                    | 会 热烈庆祝中国共产党成立 🕺 🗃 📧 周年                                                                                                    |                                                              |
|----------------------------------------------------------------------------------------------------|----------------------------------------------------------------------------------------------------|--------------------------------------------------------------|
| EXPANSE     EXPANSE     EXPANSE     EXPANSE     EXPANSE      EXECUTION     EXPANSE      EXECUTION     EXPANSE      EXPANSE       EXPANSE      EXPANSE      E | E ● ● 小村 私知道 938月 2518 ● 代献用 938月 25182 73182 73181<br>● 米子丁玉雨花成分钟检查器加加点<br>● 米子丁玉雨花成分钟检查器加加点<br>● 米子丁玉雨花成分钟检查温加分明<br>● 日本加加日本<br>● 日本加日本<br>● 日本<br>● 日本<br>● 日本 | 2015<br>2015<br>2015<br>2015<br>2015<br>2015<br>2015<br>2015 |
|                                                                                                    |                                                                                                    | 1                                                            |

2、选择【执业药师继续教育】进行登录。

| 广东省执业药<br>Guangdong Pharmacist Educa        | <b>方师管</b> 理<br>Ition Management | 里系统<br>nt Platform                  | have                                                                                                    |
|---------------------------------------------|----------------------------------|-------------------------------------|----------------------------------------------------------------------------------------------------|
|                                             |                                  | 品执业药师继续教育(个)                        | (豪登)                                                                                                    |
| A Province                                  | 1-1                              | 金培训机构展示                             |                                                                                                    |
|                                             | -                                | <b>自学分查询</b>                        |                                                                                                    |
|                                             |                                  | 圖管理系統操作指詞                           | to international international |
|                                             |                                  |                                     |                                                                                                    |
| ◎ 最新公告                                      | 更多>                              | 政策法规                                | 更多 >                                                                                                    |
| •关于印发《广东省药品监督管理局中药饮片不符合药品                   | 2021-06-11                       | • 国家药监局关于中药保护品种的公告                  | 2021-06-11                                                                                                    |
| <ul> <li>广东省药品监督管理局事务中心揭牌成立</li> </ul>      | 2020-03-19                       | • 国家药监局关于印发《药品检查管理办法(试行)》的          | 2021-06-10                                                                                                    |
| • 局长江效东带队前往广州交流曹法                           | 2020-02-06                       | <ul> <li>广东省专业技术人员继续教育条例</li> </ul> | 2020-05-09                                                                                                    |
| • 国务院办公厅关于全面加强药品监管能力建设的实施意                  | 2021-06-10                       | •疫情期间需实名登记报告药品目录的通知                 | 2021-06-10                                                                                                    |
| ● 第三届"寻找身边最美药师"活动报名延长至7月31                  | 2020-01-15                       | • 《化妆品标签管理办法》政策解读                   | 2021-06-10                                                                                                    |
| <ul> <li>构建医疗器械注册人制度,进一步强化企业主体责任</li> </ul> | 2020-06-24                       | • 中华人民共和国药品管理法                      | 2020-03-31                                                                                                    |
| <ul> <li>完善监管制度,提升监管效能</li> </ul>           | 2020-06-24                       | • 国家药监局关于印发执业药师注册管理办法的通知            | 2021-06-10                                                                                                    |

第1页共11页

3、在"个人登录"状态下,打开手机【微信】点击右上角的 十, 点击"扫一扫", 扫左下图的二维码,登录到广东政府服务网,页面见右下图,点击"立即登录" 后按照粤省事小程序要求进行操作。(务必选择个人登录)。

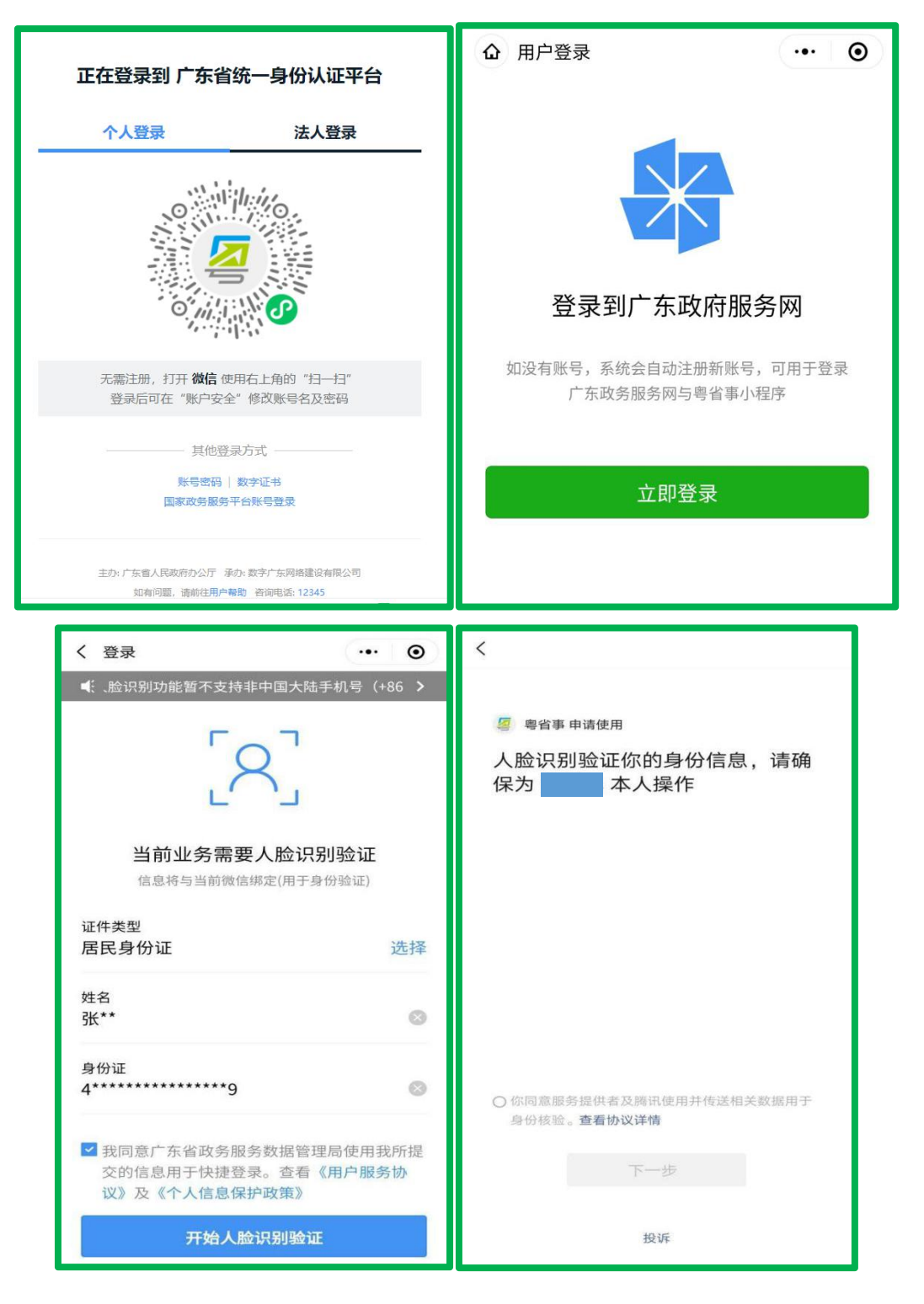

## 第2页共11页

4、登录成功后,完善个人信息,确保真实准确填写。如有疑问或修改信息,请 致电:020-37886910

| - |                                        | Es  | 广大<br>Guangd | 下省:<br>ong Phar | 执业<br>macist Edu | 药师<br>cation Ma | 管理<br>nagement | <mark>系统</mark><br>Platform |           | 首页 退出 |        |
|---|----------------------------------------|-----|--------------|-----------------|------------------|-----------------|----------------|-----------------------------|-----------|-------|--------|
|   |                                        | 继续转 | ┙<br>文育报名    |                 | 會 已选课程学          | 3               | 查道             | ■<br>同学分证明                  | 2<br>国家局注 | 册系统   |        |
|   | 张杨飞                                    |     | 修改个人         | 相关信息            |                  |                 |                |                             |           | _     |        |
|   | 当前学分:0                                 |     | 姓名           | 31 .<br>44      |                  |                 | 手机号            | 15 95                       |           |       |        |
|   | ☑ 修改个人信息                               |     | 学历           | 请选择             | *                |                 | 专业             | 请选择 マ                       |           |       |        |
| 0 | 🖸 更换个人头像                               |     | 电子邮箱         |                 |                  |                 | 工作单位           |                             |           |       | CINING |
|   | 🕾 报考继续教育                               |     | 工作物点         | 计算法             |                  | 小宣志             | ÷              | 注意:智无工作单位的语写                | 待业或退休     |       |        |
|   | >>>>>>>>>>>>>>>>>>>>>>>>>>>>>>>>>>>>>> |     | 1 Pagara     | Abouto          |                  | ACALID          |                | JANKA                       |           |       |        |
|   |                                        |     | 执证类型         | 请选择             |                  |                 |                |                             |           |       |        |
|   |                                        |     | 资格证号—        |                 |                  |                 |                |                             |           |       |        |
|   |                                        | L   |              | 王慧: 2018年及      | 以后初期货币还通道        | 95:29           |                |                             |           |       |        |
|   |                                        |     |              |                 |                  | 立               | 即提交            |                             |           |       |        |

5、选择【更换个人头像】,按照要求上传本人近期头像照片。

| 「<br>「<br>」<br>「<br>」<br>」<br>「<br>よ<br>省<br>Guangdong Ph | 执业药师<br>armacist Education Mar                                                                   | 管理系统<br>nagement Platform                                                                                                    | Carena a                                                                                                    | -        |
|-----------------------------------------------------------|--------------------------------------------------------------------------------------------------|----------------------------------------------------------------------------------------------------|----------------------------------------------------------------------------------------------------|----------|
| ●<br>继续教育报名                                               | 會 已选课程学习                                                                                         | ■<br>査询学分证明                                                                                                    | <b>€</b><br>国家局注册系统                                                                                                    |          |
| 更换个人头像<br>每人只有5次上传头像的机会,请认真就<br>照片格式为.jpg格式。该照片将用于考核      | 」待! 头像一经上传,无法修改! 请上<br>放过程的人脸识别,不符合规定的将近                                                         | 上传本人近期头像照片,要求清晰、无美<br>日别失败,无法参加考核!建议使用手机                                                                                                    | 1化、近距离、背景为纯色!<br>前置缓像头+载道拍摄!                                                                                                    |          |
|                                                           |                                                                                                  |                                                                                                    |                                                                                                    |          |
|                                                           | 示例图片                                                                                             |                                                                                                    |                                                                                                    | 1        |
|                                                           |                                                                                                  |                                                                                                    |                                                                                                    |          |
|                                                           | 備以到:                                                                                             | 操                                                                                                    |                                                                                                    |          |
|                                                           | た<br>た<br>な<br>は<br>な<br>の<br>な<br>の<br>の<br>の<br>の<br>の<br>の<br>の<br>の<br>の<br>の<br>の<br>の<br>の | Foreageneration     Constraint Sector     Constraint Sector | Construction Construction Constructio | <image/> |

## 第3页共11页

6、选择【继续教育报名】或【报考继续教育】,点击【专业课】。

|                                                                                                    | ES 广东<br>Guangdon | 省执业药师<br>g Pharmacist Education Ma | 「管理系统<br>anagement Platform |         |
|----------------------------------------------------------------------------------------------------|-------------------|------------------------------------|-----------------------------|---------|
| <ul> <li>実務で、<br/>中西時止前<br/>湾</li> <li>当前学分:0</li> <li>ご 信次个人信息</li> <li>ご 信次个人信息</li> <li>ご 提次人人後</li> <li>二 批令保续政府</li> <li>(2) 創 当前学分证明</li> </ul> | ¥续教育报名<br>继续教育    | €<br>正选课程学习<br>渡済<br>专业课           | ₽<br>重前学分证明<br>公需课 开发中      | 国家局注册系统 |

7、选择【广东省药师协会】,点击需要学习的年份,然后点击【确认报名】按钮,按照提示再次【确定】即可。

注意:必须选择施教机构点击需要学习的年份(可以一次性选择多个年份), 在对应的施教机构网站才会有相应课程显示。

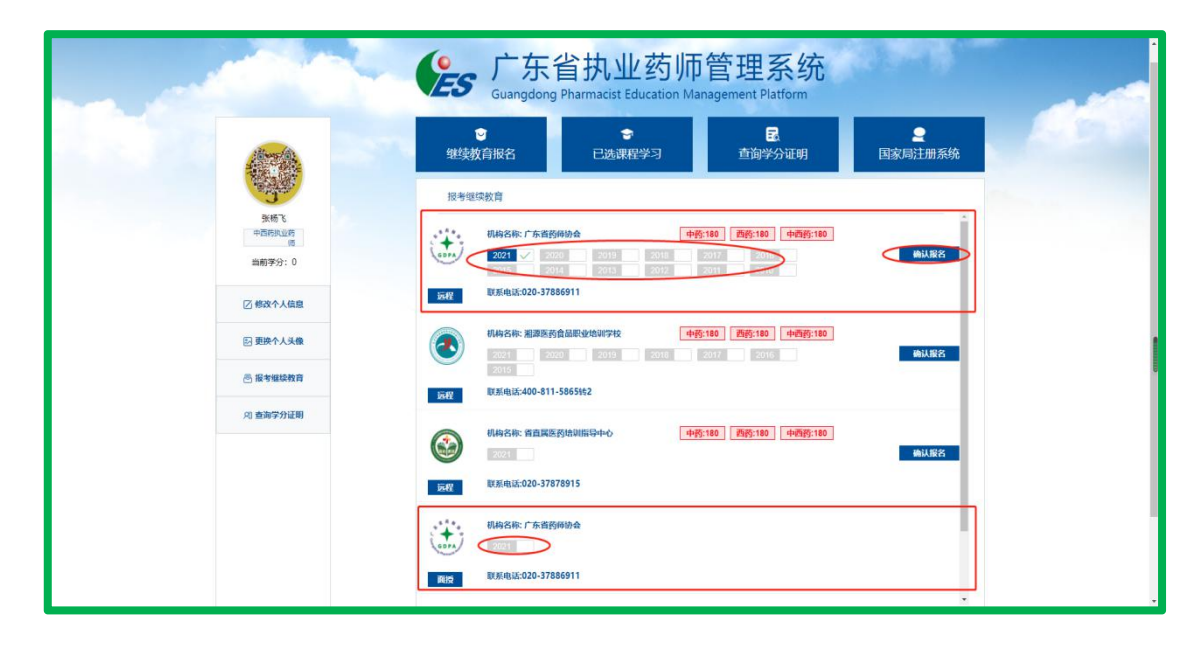

| (ES    | 广东省<br>Guangdong Pl                 | 首执业药师<br>harmacist Education Ma                         | 管理系统<br>anagement Platform    | and a set of the |
|--------|-------------------------------------|---------------------------------------------------------|-------------------------------|------------------|
| 继续     | ☑<br>教育报名                           | <b>拿</b><br>已选课程学习                                      | <mark>民</mark><br>查询学分证明      |                  |
| 报考组    | 继续教育<br>机构名称: 亡在常态原始                |                                                         | 5-190 <b>新苏-190</b> - 由新苏-190 |                  |
| (COPA) | 2021 2020<br>2015 2014              | ✓         2013         2012           2013         2012 | 2017 2016<br>2011 2010        | 确认报名             |
|        | zyys.gdtda.org:82 显<br>报名成功<br>2015 |                                                         | 西药:180 中西药:180<br>2016        | 榆认报名             |

注意:必须选择施教机构点击需要学习的年份(可以一次性选择多个年份), 在对应的施教机构网站才会有相应课程显示。

例子 1: 在管理系统选择了广东省药师协会 2021 年,在协会学习系统会显示 2021 学年的课程,其他年份不会显示。

例子 2: 在管理系统选择了广东省药师协会 2021、2020、2019 年,在协会学 习系统会显示 2021、2020、2019 学年的课程,其他年份不会显示。

| 首页 协会介绍                                                       | 最新动态                                                                                                    | 继续教育                                                | 政策法规 |                                                                                        | 教材興                                                         |                                                                   |                                                                                   | 学分查询                                   |  |
|---------------------------------------------------------------|----------------------------------------------------------------------------------------------------|-----------------------------------------------------|------|----------------------------------------------------------------------------------------|-------------------------------------------------------------|-------------------------------------------------------------------|-----------------------------------------------------------------------------------|----------------------------------------|--|
| ↓ 广东省药师协会章和                                                   | 程                                                                                                    |                                                     |      |                                                                                        |                                                             |                                                                   | 「清输」                                                                              | 入标题关键字 Q                               |  |
| 张杨飞                                                           | 😝 我的                                                                                                    | 委托书                                                 | 选择课程 | 🧾 我的课程                                                                                 | 🔤 我的特                                                       | 学分                                                                | 🔤 个人信息                                                                            | <b>意</b>                               |  |
| 广东省药师协会远程                                                     | 广东省药师协会远程在线教育 (根据需要选择学习年份)                                                                                       |                                                     |      |                                                                                        |                                                             |                                                                   |                                                                                   |                                        |  |
| #续教育実型: 共业药师继续教育 、 日本 (1) (1) (1) (1) (1) (1) (1) (1) (1) (1) |                                                                                                    |                                                     |      |                                                                                        |                                                             |                                                                   |                                                                                   |                                        |  |
|                                                               | 2015                                                                                                    |                                                     |      |                                                                                        |                                                             |                                                                   |                                                                                   |                                        |  |
| 已选课学分:0分 (需要先                                                 | 2015<br>2010                                                                                                    |                                                     |      |                                                                                        |                                                             |                                                                   |                                                                                   |                                        |  |
| 已选课学分:0分 (需要先                                                 | 2015<br>2010<br>课程名称                                                                                             |                                                     |      | 课程学时                                                                                   | 课程学分                                                        | 年份                                                                | 课件类型                                                                              | 操作                                     |  |
| 已选课学分:0分 (需要为                                                 | 2015<br>2010<br>课程名称<br>药源性疾病及防治                                                                                 | 概论                                                  |      | 课程学时                                                                                   | 课程学分<br>1                                                   | 年份<br>2021                                                        | 课件 <del>类型</del><br>视频课件                                                          | 操作                                     |  |
| 已选课学分:0分(需要为                                                  | 2015<br>(2010)<br>课程名称<br>药源性疾病及防治<br>药师在药学服务中的》。                                                                | 概论                                                  |      | 课程学时<br>3<br>3                                                                         | 课程学分<br>1<br>1                                              | 年份<br>2021<br>2021                                                | 课件类型<br>视频课件<br>视频课件                                                              | 操作<br>选择<br>选择                         |  |
| 已选课学分:0分 (需要务                                                 | 2015<br>2010<br>课程名称<br>药源住疾病及防治<br>药师在药学服务中的的<br>时代执业药师的发展思考:                                                   | 概论<br>勾通技能<br>执业药师胜任力                               |      | 课程学时<br>3<br>3<br>3                                                                    | 课程学分<br>1<br>1<br>1                                         | 年份<br>2021<br>2021<br>2021                                        | 课件 <u>类型</u><br>视痰课件<br>视痰课件<br>视痰课件                                              | 操作<br>选择<br>选择                         |  |
| 已选课学分:0分(需要外                                                  | 2015<br>2010<br>课程名称<br>药原性失病及防治<br>药师在药学服务中的;<br>计代办业药师的发展思考:<br>便性谐鼓响的药物治                                      | 概论<br>勾通技能<br>扶业药师胜任力<br>疗管理                        |      | 课程学时<br>3<br>3<br>3<br>3<br>3                                                          | 课程学分<br>1<br>1<br>1<br>1<br>1                               | 年份<br>2021<br>2021<br>2021<br>2021                                | 课件类型           视频课件           视频课件           视频课件           视频课件                  | 操作<br>选择<br>选择<br>选择                   |  |
| 已选课学分:0分 (需要统                                                 | 2015<br>2010<br>運程名称<br>药厚性疾病及防治<br>药师在药学服务中的?<br>时代执业药师的发展思考:<br>慢性肾脏病的药物治<br>喜事件汰药品法规及相关的                      | 版:2<br>勾通技能<br>执业的师胜任力<br>疗管理<br>印识学习的重要性           |      | (東程学时<br>3<br>3<br>3<br>3<br>3<br>3<br>3<br>3                                          | 课程学分<br>1<br>1<br>1<br>1<br>1<br>1<br>1                     | 年份<br>2021<br>2021<br>2021<br>2021<br>2021                        | 课件关型<br>视频课件<br>视频课件<br>视频课件<br>视频课件<br>视频课件                                      | 操作<br>進序<br>选序<br>选序<br>选择<br>选择       |  |
| 已选课学分:0分 (需要统<br>新时<br>从商<br>中i                               | 2015<br>2010<br>课程名称<br>药原性疾病及防治<br>药原生疾病及防治<br>药原生疾病及防治<br>药原生疾病及防治<br>常规等和的药物治<br>者事件认药品法规及相关的<br>药材、中药饮片发展现状和 | (概论)<br>砌進技能<br>功進技能<br>均少管理<br>の以外习的重要性<br>の最新政策解读 |      | 课程学时<br>3<br>3<br>3<br>3<br>3<br>3<br>3<br>3<br>3<br>3<br>3                            | 课程学分<br>1<br>1<br>1<br>1<br>1<br>1<br>1<br>1<br>1<br>1      | 年份<br>2021<br>2021<br>2021<br>2021<br>2021<br>2021<br>2021        | 课件类型       视频课件       视频课件       视频课件       视频课件       视频课件       视频课件       视频课件 | 操作<br>遊译<br>选择<br>选择<br>选择<br>选择<br>选择 |  |
| 已选课学分:0分 (需要外<br>新日<br>从前<br>中日                               | 2015<br>2010<br>课程名称<br>药原性完确及防治<br>药师在药学服务中的;<br>计代办业药师的发展思考:<br>便性调脏例的药物治<br>喜事件读药品法规及相关;<br>药品 中药饮片发展现状料      | 概论<br>の進技能<br>外业药师群任力<br>が管理<br>の最新政策解读<br>理        |      | (県程学時)<br>3<br>3<br>3<br>3<br>3<br>3<br>3<br>3<br>3<br>3<br>3<br>3<br>3<br>3<br>3<br>3 | 课程学分<br>1<br>1<br>1<br>1<br>1<br>1<br>1<br>1<br>1<br>1<br>1 | 年份<br>2021<br>2021<br>2021<br>2021<br>2021<br>2021<br>2021<br>202 | ·课件类型<br>视频课件<br>视频课件<br>视频课件<br>视频课件<br>视频课件<br>视频课件<br>视频课件                     | 操作<br>选择<br>选择<br>选择<br>选择<br>选择<br>选择 |  |

第5页共11页

8、选择【我的委托书】,仔细阅读最下方"上传流程",然后点击【下载 2021 版委托书】。

| 首页 协会介绍                                                                             | 最新动态                                                                   | 继续教育                        | 政策法规                 | 会员服务        | 教材购买                 | 党的建设   | 学分查询  |  |
|-------------------------------------------------------------------------------------|------------------------------------------------------------------------|-----------------------------|----------------------|-------------|----------------------|--------|-------|--|
| ↓ 广东省药师协会章                                                                          | 程                                                                      |                             |                      |             |                      | 请输入标   | 题关键字Q |  |
| 张杨飞<br>退出登录                                                                         | 1日 我自                                                                  | 的委托书 💿                      | 选择课程                 | 27 我的课程     | 🔤 我的学分               | 🔤 个人信息 |       |  |
| 我的委托书 下载2021周                                                                       | o委托书 创建委托书前                                                            | ]请先准备好委托书资                  | 彩                    |             |                      |        |       |  |
|                                                                                     | 创建时间                                                                   |                             |                      | 有效期至        | 5                    | 状:     | ۵     |  |
|                                                                                     | 2021-07-12 14:43:19                                                    |                             |                      | 2021-12-3   | 31                   | 审核     | 通过    |  |
| 注1:<br>根据我省相关政策规定,执业<br>上传流程:                                                       | 度交费托制<br>注1:<br>根据我省相关政策规定,执业药师的继续教育需每年上传一份用人单位"委托书",上传流程如下:<br>上传流程2. |                             |                      |             |                      |        |       |  |
| 1. 下载委托书模板并填写                                                                       | 完整进行打印                                                                 |                             | 2、月                  | 月人单位盖章      |                      | \      |       |  |
| A、委托书扫描或拍照成照                                                                        | 片,建议上传小于5                                                              | M的照片                        | 4、点                  | 記者"提交委托书"   | ",填写用人单位             | Z升票资料  |       |  |
|                                                                                     | 上传成切后息击 朝                                                              | 定 即り                        | 0、₹                  | 彩荷11111作日申税 | 8、符殊情况际外<br>雷雷素矿根佐此送 | tio    |       |  |
| 、 申核週辺后即可进行选<br>注2:<br>如执い药师继续教育人数大于<br>咨询电话030-37886911、02<br>注3:<br>发票信息如需修改请重新"提 | 味子刁继续数首课帮<br>10人的单位,可委托f<br>0-83841569<br>交委托书" ,待系统审                  | ■<br>代表与协会工作人员<br>■核通过后即会相应 | 8、月<br>日联系操作<br>7变更。 | 9枚木通过的字页    | <b>帝安里</b> 新操作比访     |        |       |  |

9、委托书准备好之后,点击【<mark>新建委托书</mark>】或【<mark>提交委托书</mark>】,填写开票资料,

点击【<mark>上传</mark>】委托书,然后点击【<mark>确定</mark>】。

|                                                   | AND LARKSTREETS THEM. |
|---------------------------------------------------|-----------------------|
| 首页 协会介绍 最新动态 培训服名 政策法规 会员服务 教材购买                  | 党的建设 工会之家             |
| ↓ 关于广东省执业药师协会更名的公告                                | 请输入标题关键字 Q            |
| あ飞 (測<br>试)     画 我的信息     要 选择课程     契 我的课程      | <b>四</b> 我的学分         |
| 我的委托书 T5322<br>授权用人单位信息(开票资料)<br>单位/公司名称: 广东省药师协会 |                       |
| <b>扬-社会信用代码:</b> 514400007638460555               | 状态                    |
| 委托书上传:                                            | 待审核                   |
| 注:只受理上傳出片概式,建议照片小于5M<br>请认真核实开票资料的单位名称和社会统一代码     |                       |
| Nit1-                                             |                       |

第6页共11页

10、委托书提交成功后,1个工作日内审核,收到审核结果短信通知后,再次登录系统查看审核状态。

注意: (1) 如委托书状态显示"生效中", 直接进行下一步即可。

| 杨飞 (测<br>试)<br><u>退出登录</u> | III 我的信息                | 🖻 选择课程             | <b>西</b> 我的学分 |
|----------------------------|-------------------------|--------------------|---------------|
| 我的委托书 下载2021版委托            | 创建委托书前请先准备好委托书资料        |                    |               |
| 202                        | 创建时间<br>-03-16 11:00:33 | 有效期至<br>2021-12-31 | 状态 审核通过       |
|                            | 慶次                      | 委托书                |               |

(2)如<mark>状态显示"审核不通过</mark>",点击【查看原因】,按照退回意见要求进行修 改,重新提交即可。

| 杨飞(测试)                             | 副 我的委托书                                                                                                    | 21 我的课程 四 我的学分   |
|------------------------------------|----------------------------------------------------------------------------------------------------|------------------|
| 退出登录<br>我的委托书 下载2021版委托书 创建委托书前请先》 | ■核末通过原因<br>开票资料单位名称和纳税人识别号有误,单位名称<br>需与加盖单位盖章一致,需填写《营业执照》上的<br>名称和社会统一信用代码或纳税人识别号。如有<br>疑问,请致电咨询(020)83841569。 |                  |
| 创建时间                               | 有效期至                                                                                                    | 状态               |
| 2021-03-16 10:36:42                | 2021-12-31                                                                                                    | ( 审核不通过   查看原因 ) |
|                                    | 提文委托书                                                                                                    |                  |

11、再次点击【选择课程】,根据自身需要,选择【课程学年】,然后点击【确 认报名】按钮即可。(根据相关政策规定,执业药师自拿证当年(资格证书批 准日期次年)开始,每年一次继续教育)

| ○ ○ ○ ○ ○ ○ ○ ○ ○ ○ ○ ○ ○ ○ ○ ○ ○ ○ ○                      | 🗾 我的课程 | 🔤 我的学分                     | △ 个人信息                | ₫.       |  |  |  |  |  |
|------------------------------------------------------------|--------|----------------------------|-----------------------|----------|--|--|--|--|--|
| 广东省药师协会远程在线教育(根据需要选择学习年份)                                  |        |                            |                       |          |  |  |  |  |  |
| <ul> <li>继续教育类型: 执业药师继续教育 </li> <li>课程学年: 2015 </li> </ul> |        | 学习过程中将)<br>无摄像设备,计<br>习考试。 | 进行人脸识别,如<br>青扫码下载APP进 | 电脑<br>行学 |  |  |  |  |  |
| 已选课学分: 15.0分 (所报课程学分总数需为15分)                               |        |                            |                       |          |  |  |  |  |  |
| 课程名称                                                       | 课程学时   | 课程学分                       | 年份                    | 课件类型     |  |  |  |  |  |
| 特殊人群的合理用药                                                  | 3      | 1.5                        | 2015                  | 文本课件     |  |  |  |  |  |
| 偏差管理                                                       | 3      | 1.5                        | 2015                  | 文本课件     |  |  |  |  |  |
| 中药产品常见掺假使假收件和鉴别方法                                          | 3      | 1.5                        | 2015                  | 文本课件     |  |  |  |  |  |
| 中药及中成药与西药联合用药                                              | 3      | 1.5                        | 2015                  | 文本课件     |  |  |  |  |  |
| 糖尿病慢病管理                                                    | 3      | 1.5                        | 2015                  | 文本课件     |  |  |  |  |  |
| 代谢综合征 (上)                                                  | 3      | 1.5                        | 2015                  | 文本课件     |  |  |  |  |  |
| 代谢综合征 (下)                                                  | 3      | 1.5                        | 2015                  | 文本课件     |  |  |  |  |  |
| 高脂血症和动脉粥样硬化的药物治疗                                           | 3      | 1.5                        | 2015                  | 文本课件     |  |  |  |  |  |
| 药物咨询与沟通技巧课程第一讲                                             | 3      | 1.5                        | 2015                  | 文本课件     |  |  |  |  |  |
| 药物咨询与沟通技巧课程第二讲                                             | 3      | 1.5                        | 2015                  | 文本课件     |  |  |  |  |  |
|                                                            | 您已选择课件 | ‡: <mark>10</mark> 个, 总学   | 约: 15.0分              | 織定服名     |  |  |  |  |  |

12、复核课程年份和开票资料,填写电子邮箱,点击【立即结算】。 注意:如需开具增值税普通发票(纸质)或增值税专用发票请在<u>缴费前</u>联系工 作人员。

| 课程支付-在线                                                                   |                                                                |              |  |  |  |
|---------------------------------------------------------------------------|----------------------------------------------------------------|--------------|--|--|--|
| 课程                                                                        | 课件                                                             | 费用           |  |  |  |
|                                                                           | 细菌耐药及抗菌药物的临床合理应用                                               |              |  |  |  |
|                                                                           | 憲者用药教育                                                         |              |  |  |  |
|                                                                           | 物流管理基本知识(九)                                                    |              |  |  |  |
|                                                                           | 药品经营质量管理规范                                                     |              |  |  |  |
|                                                                           | PKPD与药物的临床应用                                                   |              |  |  |  |
| 2010年热业的师继续教育课程                                                           | 抗凝血药物治疗监护                                                      | ¥160.007U    |  |  |  |
|                                                                           | 中药炮制研究的关键问题                                                    |              |  |  |  |
|                                                                           | 经典成药概述                                                         |              |  |  |  |
|                                                                           | 儿童用药误区分析                                                       |              |  |  |  |
|                                                                           | 物流管理基本知识(八)                                                    |              |  |  |  |
| 请务必核实开票资料,如<br>发票信息 请返回"我的<br>单位: 广东曾药师协会                                 | 需开具增值税普通发票(纸质)或增值税专用发票请在缴费前联系工作人员<br>委托书",重新上传已修改相关信息的委托书提交审核。 | 员。如需修改上述     |  |  |  |
| 第一社会信仰代码: 514446969895666666                                              |                                                                |              |  |  |  |
| 电子邮箱: 1679923254@qq.com                                                   |                                                                |              |  |  |  |
| 发展信息如若需要修改清重接修改您的 委托书,待系统审核通过之后即会相应变更。<br>如需开具专用发票请在邀集后立即联系工作人员,提出开具专用发票。 |                                                                |              |  |  |  |
| 文持 🌄 🛯 🤁 🖻                                                                | 局金额:¥160.00                                                    | <b></b> ⑦肌结算 |  |  |  |
|                                                                           |                                                                | 22.34/44.54  |  |  |  |

第8页共11页

## 13、再次复核开票资料、电子邮箱,点击【确定】即可。

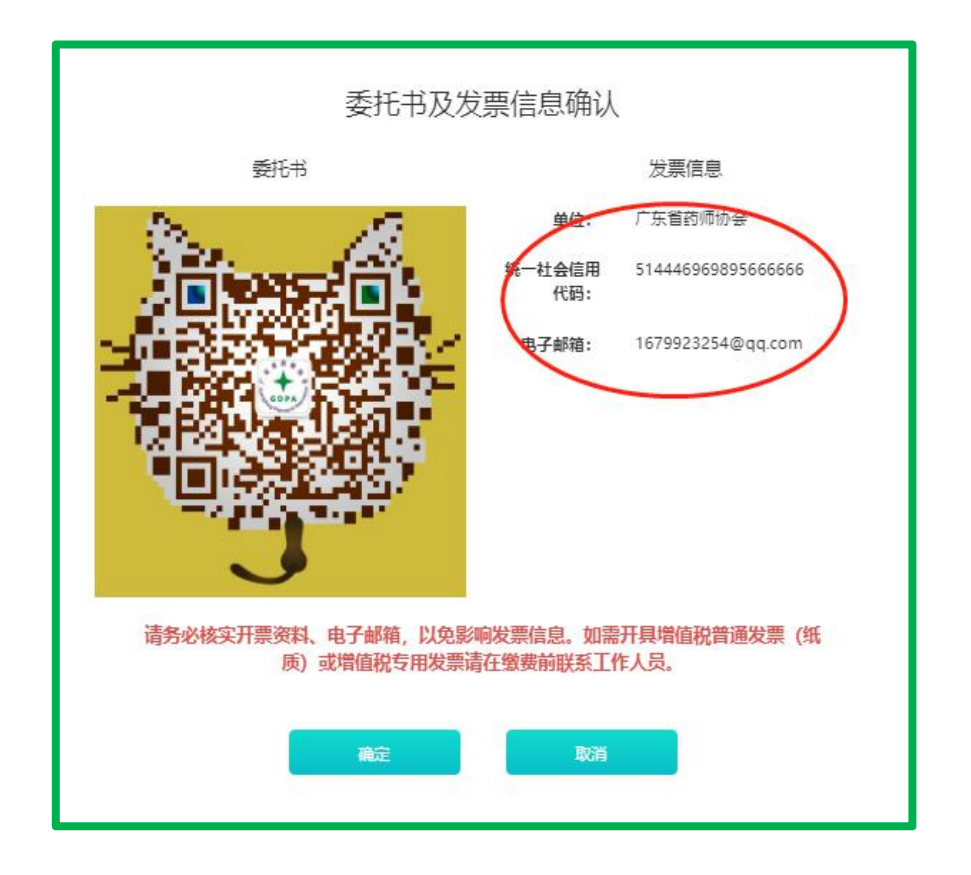

14、支付成功后,选择【我的课程】,点击【展开课件】进行学习,课件首次 学习不能进行快进。

| 首页 协会介绍              | 最新动态 继续教育                           | 政策法规                       |          | 教材购买   | 党的建设       | 学分查询       |
|----------------------|-------------------------------------|----------------------------|----------|--------|------------|------------|
| 关于广东省执业药师目           | 协会更名的公告                             |                            | $\frown$ |        | 清输         | 入标题关键字 Q   |
| 米杨飞<br>混出登录          | 我的委托书                               | 选择课程                       | 了我的课程    | 🔤 我的学分 | 🔤 个人信      | <u>.</u>   |
| 我的课程 (每学年需学          | 学习完成所有课件方能在约                        | <u></u><br>表考试             |          |        |            |            |
| 学习过程中将进行人脸识别,如时      | 电脑无摄像设备,请扫码下载APP进行                  | <b>亍学习考试。</b>              |          |        |            |            |
| 2021年执业药师继续教育课程      | 状态: 正在学习                            |                            |          | -      |            |            |
| 报名编号: ZYYS2021000239 | 报名日期: 20.                           | 21-07-12 15:11:56          |          |        | 展开课件       |            |
| 报名费用: ¥180.00        | 交易编号: ZY                            | 交易编号: ZYYS0016260740699294 |          |        | 在线考试       |            |
| 付款时间:                | 支付方式:线                              | 上支付                        |          |        |            |            |
|                      | 课程名称                                |                            |          | 课程学分   | 学时         | 学习         |
|                      | 药品购销环节质量管理                          |                            |          | 1      | 3          | 视频课件 进度:0% |
|                      | 类风湿关节炎西医诊疗指南和中医诊疗指                  | 南用药解析                      |          | 1      | 3          | 视频课件 进度:0% |
|                      | 抗高血压药的特点及合理应用                       |                            |          | 1      | 3          | 视频课件 进度:0% |
| 常用中药饮片的炮制            |                                     |                            | 1        | 3      | 视频课件 进度:0% |            |
|                      | 药房里的"凉茶"                            |                            |          | 1      | 3          | 视频课件 进度:0% |
| 糖尿病的健康教育及中西医防治       |                                     |                            | 1        | 3      | 视频课件 进度:0% |            |
|                      | 药物不良反应                              |                            |          | 1      | 3          | 见频课件 进度:0% |
| 药师在精准用药中的价值          |                                     |                            | 1        | 3      | 视频课件 进度:0% |            |
| 充分认识和认真              | 充分认识和认真贯彻新药法环境下建立的全新医药管理制度三论执业药师的责任 |                            |          | 1      | 3          | 视频果件 进度:0% |
|                      | 偏头痛的中西医治疗                           |                            |          | 1      | 3          | 视频课件 进度:0% |

第9页共11页

15、根据药监局相关要求,首次学习,需要按照提示先进行人脸采集。

注意: (1)系统更新后,首次登录学习,需要进入人脸采集,用作底图。

- (2) 每个课件学习期间会随机进行人脸识别。
- (3) 课件不能进行快进。
- (4) 所选择的课件必须全部看完才能进行在线考试。
- (5) 如电脑无摄像头,可以扫码下载协会 APP 进行学习。

| ℜ%%                                                                          | <b>四</b> 我的学分 | 🔤 个人们    | 言息         |
|------------------------------------------------------------------------------|---------------|----------|------------|
| 我的课程(每学年需学习完成所有课件方能在线考试)                                                     |               |          |            |
| ■ 法系 ( 業 )<br>学习过程中将进行人脸识别,如电脑7<br>学习过程中将进行人脸识别,如电脑7<br>学习和考试过程的人脸识别的比图,务必确保 |               |          |            |
|                                                                              |               | 展开课件在线考试 |            |
| 电鼓摄像头                                                                        | 课程学分          | 学时       | 学习         |
| 药品购销环                                                                        | 1             | 3        | 视频课件 进度:0% |
| 类风湿关节炎西医诊疗指挥                                                                 | 1             | 3        | 视频课件 进度:0% |
| 抗高血压药的特 开始人脑采生                                                               | 1             | 3        | 视频课件 进度:0% |
| 常用中药% 点击按钮5秒后将自动拍照,请注意保护隐私                                                   | 1             | 3        | 视频课件 进度:0% |
| 药房里的"凉茶"                                                                     | 1             | 3        | 视频课件 进度:0% |
| 糖尿病的健康教育及中西医防治                                                               | 1             | 3        | 视频课件 进度:0% |
| 药物不良反应                                                                       | 1             | 3        | 视频课件 进度:0% |
| 药师在精准用药中的价值                                                                  | 1             | 3        | 视频课件 进度:0% |
| 充分认识和认真贯彻新药法环境下建立的全新医药管理制度三论执业药师的责任                                          | 1             | 3        | 视频课件 进度:0% |
| 偏头痛的中西医治疗                                                                    | 1             | 3        | 视频课件 进度:0% |
| 中药饮片质量现状及常见问题分析和常见易混淆中药品种鉴别                                                  | 1             | 3        | 视频课件 进度:0% |

16、全部课程学习完成,点击【在线考试】进行考试,每次考试从题库中随机 抽取 50 道题目进行考试,60 分及格,考试期间会进行随机人脸识别。考试通过 后等待审核,审核通过即可获得学分,生成学分记录及证明。

| 首页 协会介绍                   | 最新动态 继续教       | 育 政策法规                 | 会员服务          | 教材购买          | 党的建设   | 学分查询   |
|---------------------------|----------------|------------------------|---------------|---------------|--------|--------|
| ↓ 广东省药师协会章程               |                |                        |               |               | 请输入标   | 题关键字 Q |
| 子があで<br>選出登录              | 😝 我的委托书        | 亞 选择课程                 | <b>反</b> 我的课程 | <b>四</b> 我的学分 | A 个人信息 |        |
| 我的课程 <mark>(每学年需</mark> 等 | 学习完成所有课件方能     | 彩在线考试)                 |               |               |        |        |
| ■ 2012年1日<br>             | 进行人脸识别,如电脑无摄像试 | 没备,请扫码下载APP进           | 进行学习考试。       |               |        |        |
| 2021年执业药师继续教育课程           | 状态: 🖬          | 在学习                    |               |               |        |        |
| 报名编号: ZYYS2021000239      | 报名日            | 明:2021-07-12 15:11:56  |               |               | 展开课件   |        |
| 报名费用: ¥180.00             | 交易编            | ∃: ZYYS0016260740699   | 9294          |               | 在线考试   |        |
| 付款时间:                     | 支付方:           | 式: 线上支付                |               |               |        |        |
| 2010年执业药师继续教育课程           | 状态: 🖬          | 在学习                    |               | _             |        |        |
| 报名编号: ZYYS2010001013      | 报名日            | 明: 2021-07-12 14:44:36 |               |               | 展开课件   |        |
| 报名费用: ¥160.00             | 交易編            | 를: ZYYS0016260732975   | 5501          |               | 在线考试   |        |
| 付款时间:                     | 支付方            | 式: 线上支付                |               |               |        |        |
|                           |                |                        |               |               |        |        |

17、考试通过后,等待1个工作日进行审核,审核通过后,可以登录协会网站, 点击【我的学分】可以查看历年在本网站报名执业药师继续教育学分情况。注 意:如需打印学分证明,选择【打印学分证明】即可(目前只能在线打印), 注意:根据相关政策规定,本学分证明全国通用。执业药师在广东省内办理注 册,无需打印学分证明。

| 杨飞 (测<br>试)<br>退出登录 | 王 我的信息          | 👰 选择课程 🗾 我的 | 的课程 | 我的学分   |
|---------------------|-----------------|-------------|-----|--------|
| 我的学分                |                 |             |     |        |
| 所属学年                | 课程名称            | 取得学分        | 学时  | 操作     |
| 2010年               | 2010年执业药师继续教育课程 | 15          | 45  | 打印学分证明 |
|                     |                 |             |     |        |

更新于 2021 年 7 月 12 日